Empowered by Innovation

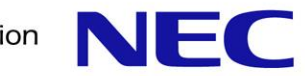

## UNIVERGE SV9100 Administrator Guide.

FOUR STAR NETWORK CO., LTD

### **NEC UNIVERGE SV9100 BASIC PROGRAMING**

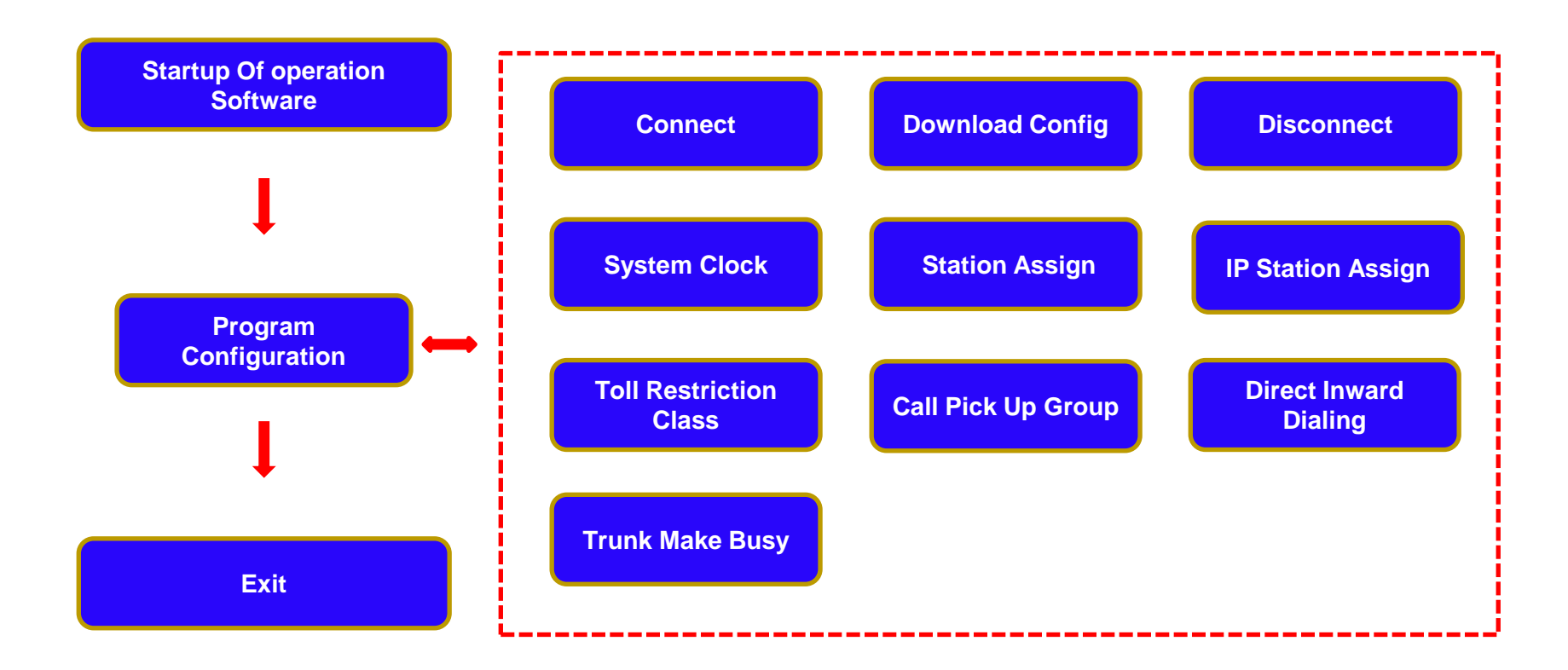

1.กด Start >เลื่อนหา NEC>SV9100 (เลือกโปรแกรมดังภาพตัวอย่าง)

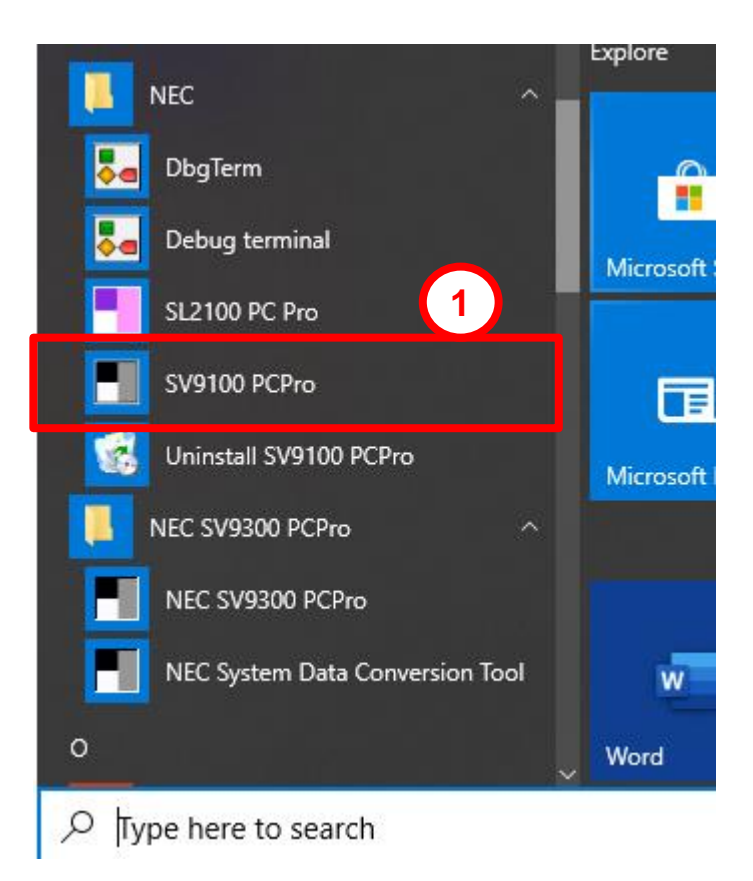

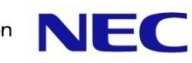

2.เมื่อเปิดโปรแกรมแล้วจะแสดงหหน้าต่างดังภาพและให้ใส่ User Name &Password

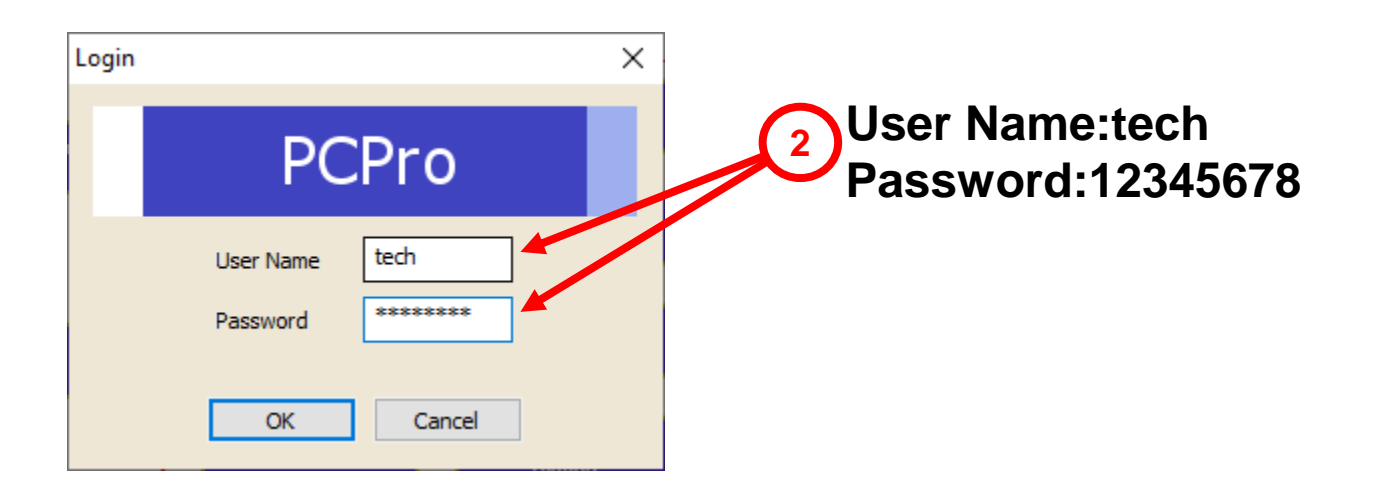

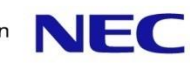

3.เมื่อใส่ User Name&Password เรียบร้อยให้กด ปุ่ม OK

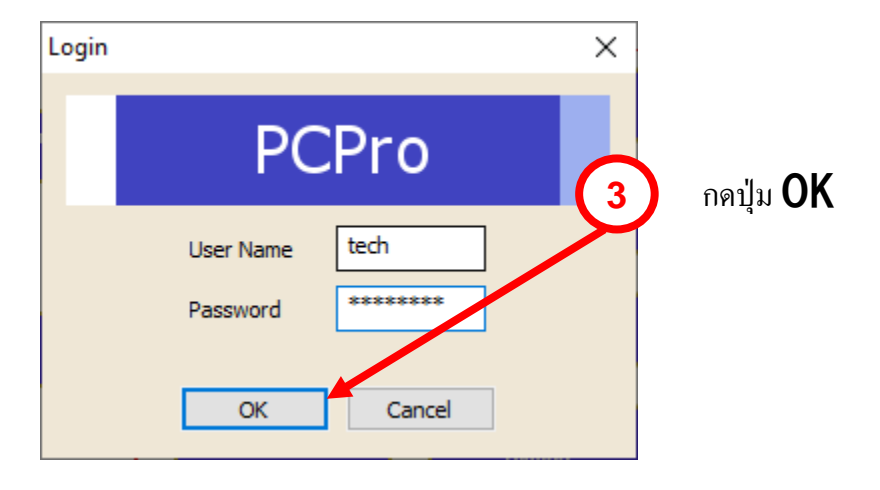

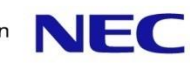

#### 1.เลือกเมนู Connect.

| File Home View Reports Filter options Too                                                                                                    | Is                                                                                                    |                                                                                                    | a 😻 About                                                                                                    |
|----------------------------------------------------------------------------------------------------|----------------------------------------------------------------------------------------------------|----------------------------------------------------------------------------------------------------|----------------------------------------------------------------------------------------------------|
| Connect Communications                                                                                                    | Image: Signature script       Image: Signature script       Image: Signature script <t< td=""><td>Verify<br/>SD card copy<br/>on<br/>enance</td><td></td></t<>                                                                                                    | Verify<br>SD card copy<br>on<br>enance                                                                                                    |                                                                                                    |
| ystem Data 4 ×<br>Search 4                                                                                                    | Connect Connection Account Save Save As Delete Estab syste                                                                                                    | - C ×                                                                                                    |                                                                                                    |
| itter       I 10-XX: System Configuration         11-XX: System Numbering Plan         11-XX: System Numbering Plan         11-XX: System Numbering Plan         11-XX: System Numbering Plan         11-XX: System Numbering Plan         11-XX: System Onling         14-XX: Tunk Setup         15-XX: Extension Setup         16-XX: Department Groups         20-XX: System Options         21-XX: Outgoing Call Service         22-XX: Incoming Call Service         23-XX: Answer Service         24-XX: Hold/Transfer Service         25-XX: VRS/DISA Service         25-XX: VRS/DISA Service         25-XX: VRS/DISA Service         30-XX: DSS/DLS Consoles         31-XX: External Speakers and         32-XX: Audio Communication Ir         32-XX: Audio Communication Ir         32-XX: Audio Communication Ir         32-XX: Tip Line Setur         Expand All         Collapse All         St | Connection Type       IP         Image: Image: I | his connection type if connecting<br>e system via the LAN or internet.<br>If the IP address of the system.<br>P address specified should<br>h the value of 10-12-01 on the<br>m. If connecting to the ethernet<br>on the VoIP daughter board, use<br>P address of 10-12-09 instead.<br>a Dial-up<br>this connection type if connecting<br>system via a dial-up connection<br>sque modem.<br>a Outbound<br>this connection type if connecting<br>e system via a outbound IP<br>ection.<br>Isten port number should match<br>ralue of 90-69-01 on the system.<br>the IP address of PC should<br>h the value of 90-69-02 on the<br>em. | set in File Properties<br>set in File Properties<br>.168.0.10<br>set in 90-01<br>rts Total<br>.400 400<br>Extension Numbers Total<br>5596~5611 16<br>512 944<br>Firmware<br>Main Software N/A<br>DBMS N/A<br>PCPro Server N/A<br>CP10 Revision N/A<br>BS10 N/A<br>USB N/A |
| one                                                                                                    |                                                                                                    | User: tech (IN) Site:                                                                                                    | 🐾 File Ver: SV9100 GE V9.0 Chassis Ver: 🖸                                                                                                    |

#### 2.ใส่ IP Address ตู้สาขาโทรศัพท์ (Default =192.168.0.10) 3.ใส่ User Name & Password (Default User Name : **tech** Password:**12345678**

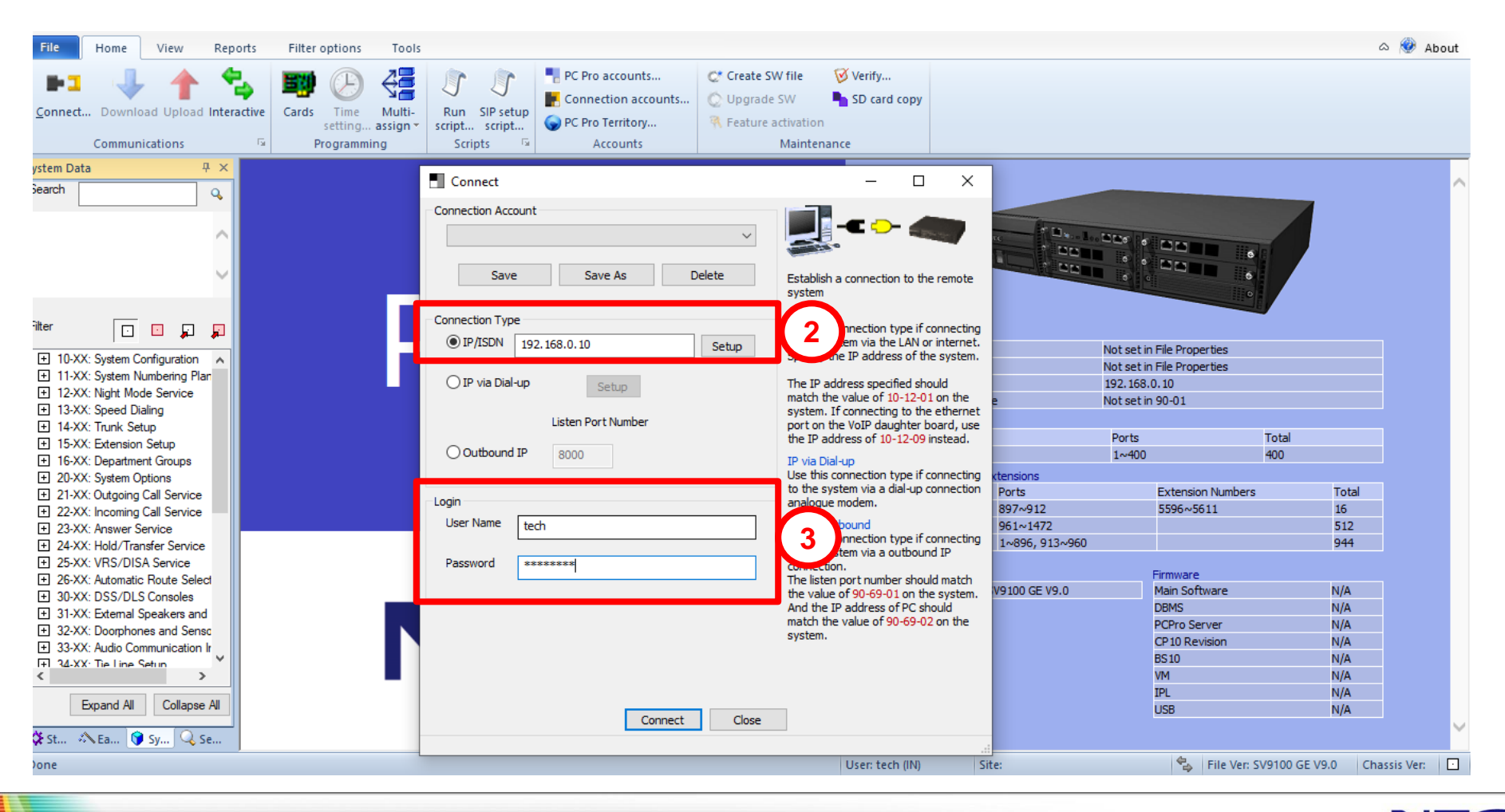

NEC

Connect

#### 4. กดปุ่ม Connect.

| File Home View Reports Filter options To                                                                                                    | ols                                                                                                    |                                                                                                    |                                                                    |                                                                                                    | 🛆 🥙 About      |
|----------------------------------------------------------------------------------------------------|----------------------------------------------------------------------------------------------------|----------------------------------------------------------------------------------------------------|--------------------------------------------------------------------|----------------------------------------------------------------------------------------------------|----------------|
| Connect Download Upload Interactive<br>Communications                                                                                                    | Image: Sipple script       Image: Script       Image: Script | e 🧭 Verify<br>SD card copy<br>ation<br>intenance                                                                                                    |                                                                    |                                                                                                    |                |
| ystem Data $\Psi 	imes$                                                                                                    | Connect                                                                                                    | – 🗆 X                                                                                                    |                                                                    |                                                                                                    | ~              |
|                                                                                                    | Connection Account                                                                                                    | tablish a connection to the remote                                                                                                    |                                                                    |                                                                                                    |                |
| itter                                                                                                    | Connection Type<br>IP<br>IP/ISDN 192.168.0.10<br>IP via Dial-up<br>Setup<br>Th<br>mathematical Setup                                                                                                    | the system via the LAN or internet.<br>ecify the IP address of the system.<br>he IP address specified should<br>atch the value of 10-12-01 on the                                                                                                    | Not set in Fil<br>Not set in Fil<br>192, 168,0, 1<br>Not set in 90 | e Properties<br>e Properties<br>0<br>-01                                                                                                    |                |
|                                                                                                    | Listen Port Number 5y<br>po<br>O Outbound IP 8000 IP<br>Us                                                                                                    | stem. If connecting to the ethernet<br>or ton the VoIP daughter board, use<br>e IP address of 10-12-09 instead.<br>via Dial-up<br>se this connection type if connecting<br>the supervised states and the supervised states of the supervised states of the supervised | Ports<br>1~400<br>ensions                                          | Total<br>400                                                                                                    |                |
| 21-XX: Outgoing Call Service                                                                                                    | Login an                                                                                                    | alogue modem.                                                                                                    | Ports EX<br>897~912 55                                             | ktension Numbers Tota<br>596~5611 16                                                                                                    | 4              |
| 22→XX: Indoming Call Service     23→XX: Answer Service     24→XX: Hold/Transfer Service     25→XX: VRS/DISA Service                                                                                                    | User Name tech IP<br>User Same tech User to to to to to to to to to to to to to                                                                                                    | via Outbound<br>this connection type if connecting<br>the system via a outbound IP<br>nnection.                                                                                                    | 961~1472<br>1~896, 913~960                                         | 512<br>944                                                                                                    |                |
| 26-XX: Automatic Route Select     30-XX: DSS/DLS Consoles     31-XX: External Speakers and     32-XX: Doorphones and Sensc     33-XX: Audio Communication Ir     1 24-XX: Tie Line Setur     X     Expand All     Collapse All     St      Expand All     Collapse All | Connect Close                                                                                                    | Intercont.<br>I isten port number should match<br>e value of 90-69-01 on the system.<br>I the IP address of PC should<br>atch the value of 90-69-02 on the<br>stem.                                                                                                    | 9100 GE V9.0 Ma<br>DB<br>PC<br>CP<br>BS<br>VM<br>IPL<br>US         | mware         N/A           sin Software         N/A           MS         N/A           Pro Server         N/A           10 Revision         N/A           10         N/A           1         N/A           L         N/A           B         N/A |                |
| one                                                                                                    |                                                                                                    | User: tech (IN) Site:                                                                                                    |                                                                    | File Ver: SV9100 GE V9.0                                                                                                    | Chassis Ver: 🖸 |

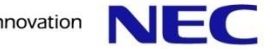

Connect

5. สถานะการเชื่อมต่อสมบูรณ์.

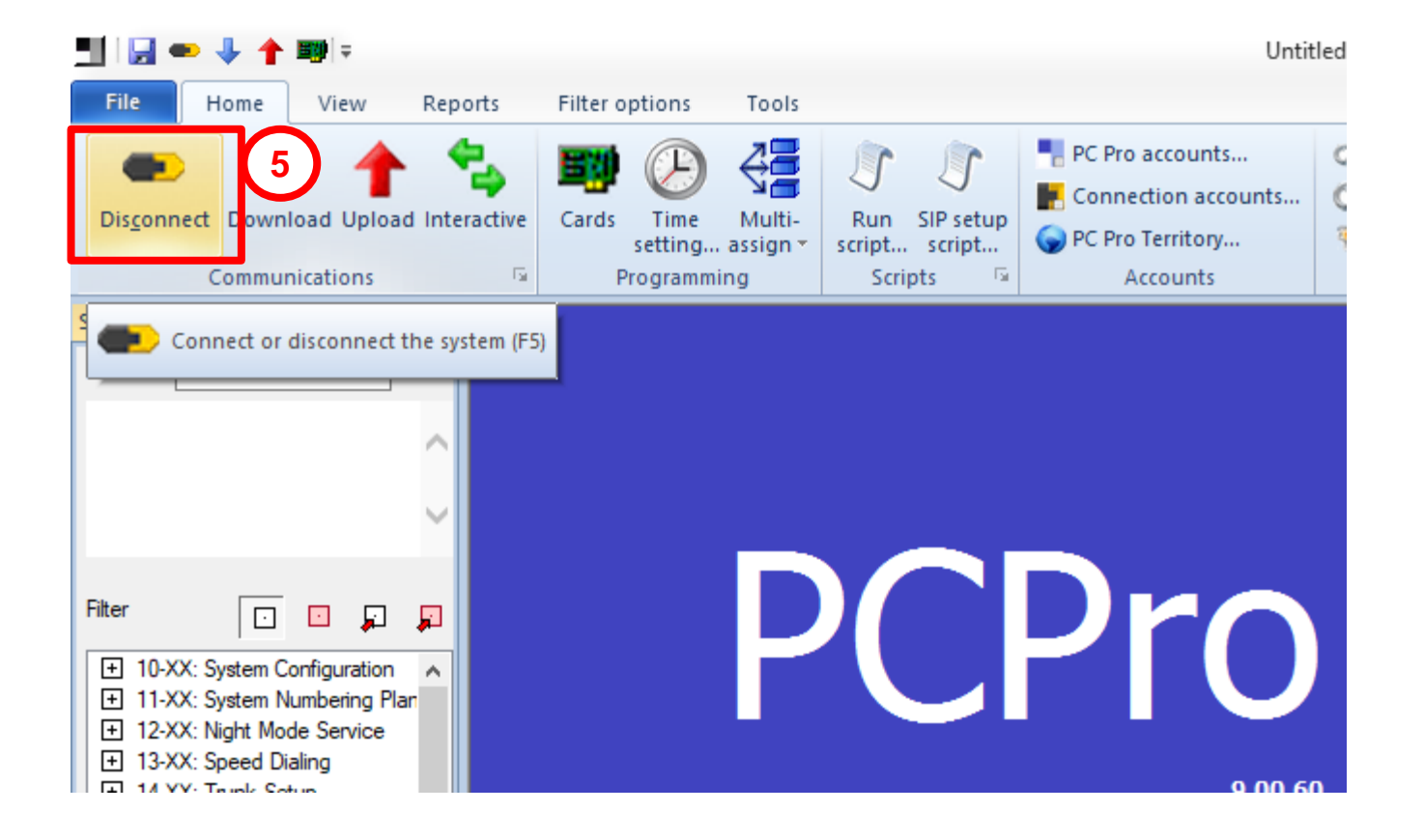

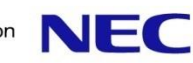

- 1. คลิกเลือก Download
- 2. คลิกเลือก Start (ต้อง Download ทุกครั้งก่อนทำโปรแกรม)

| 🛄   🛃 🕶 🤚 🛉 📰 🗄                                        | 🛃 🗪 🤚 🛉 💷 Untitled [SV9100 GE V9.0] - PCPro                                               |               |                                     |                               |                                                     |        |      |
|--------------------------------------------------------|-------------------------------------------------------------------------------------------|---------------|-------------------------------------|-------------------------------|-----------------------------------------------------|--------|------|
| File Repo                                              | orts Filter options Tools                                                                 |               |                                     |                               |                                                     |        |      |
| 4 1                                                    | 🦕 🖤 🕑 🛟                                                                                   | J J           | PC Pro accounts Connection accounts | Create SW file                | Verify<br>SD card copy                              |        |      |
| Dis <u>c</u> onnect Download Uplose inter              | ractive Cards Time Multi-                                                                 | Run SIP setup | PC Pro Territory                    | R Feature activatio           | n                                                   |        |      |
| Communications                                         | Programming                                                                               | Scripts 🕞     | Accounts                            | Mainte                        | nance                                               |        |      |
| System Data 🛛 📮 🗙                                      | Download                                                                                  |               |                                     |                               |                                                     |        |      |
| Search Q                                               | Transfer Tune                                                                             |               |                                     |                               |                                                     |        |      |
|                                                        | System Data (A                                                                            | 1)            |                                     | ¥                             |                                                     |        |      |
| ^                                                      | System Data List                                                                          |               |                                     | -                             |                                                     |        |      |
|                                                        | Include Station Call Forward                                                              | d Data        |                                     |                               |                                                     |        |      |
| ~                                                      | <ul> <li>✓ Include System Speed Dials</li> <li>✓ ✓ Include Station Speed Dials</li> </ul> |               |                                     | Downlo<br>the rem             | ad system data from<br>note system to PCPro.        | ~      |      |
|                                                        |                                                                                           |               |                                     | System                        | Data (All)                                          |        |      |
| Filter                                                 |                                                                                           |               |                                     | Downlo<br>(ie Blad<br>PRG's). | ad all the system data.<br>le configuration and all |        |      |
| + 10-XX: System Configuration                          |                                                                                           |               |                                     | System                        | Data Partial (System                                |        |      |
| + 12-XX: Night Mode Service                            |                                                                                           |               |                                     | Wide)                         | ad page part based                                  |        |      |
| 13-XX: Speed Dialing                                   |                                                                                           |               |                                     | data. Y                       | ou can specify what                                 |        | Dat  |
| 14-XX: Trunk Setup                                     |                                                                                           |               |                                     | system                        | data to Download.                                   |        |      |
| + 15-XX: Extension Setup<br>+ 16-XX: Department Groups |                                                                                           |               |                                     | Blade C                       | Configuration Data                                  | 1      |      |
| + 20-XX: System Options                                |                                                                                           |               | ✓ Select All                        | Downlo                        | ad only blade                                       |        | & E  |
| 21-XX: Outgoing Call Service                           | Select All                                                                                |               |                                     | configu                       | ration data.                                        |        |      |
| + 22-XX: Incoming Call Service                         | _                                                                                         |               |                                     | System<br>(Teleph             | Data Partial                                        |        |      |
| + 24-XX: Hold/Transfer Service                         |                                                                                           | - 10          | 2                                   | Downlo                        | ad telephone based                                  | - 1    |      |
| + 25-XX: VRS/DISA Service                              |                                                                                           |               | 2                                   | data. Y                       | ou can specify which nd which PRG's.                | $\sim$ |      |
| + 26-XX: Automatic Route Select                        |                                                                                           | Start         | Close                               | (ea 15-                       | 01, 20-06 etc)                                      |        | tion |
|                                                        |                                                                                           |               |                                     |                               |                                                     |        |      |
| 1 31-XX: External Speakers and                         |                                                                                           |               |                                     |                               |                                                     |        |      |

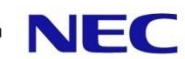

#### 3.เมื่อ Download เรียบร้อยแล้ว คลิกปุ่ม Close

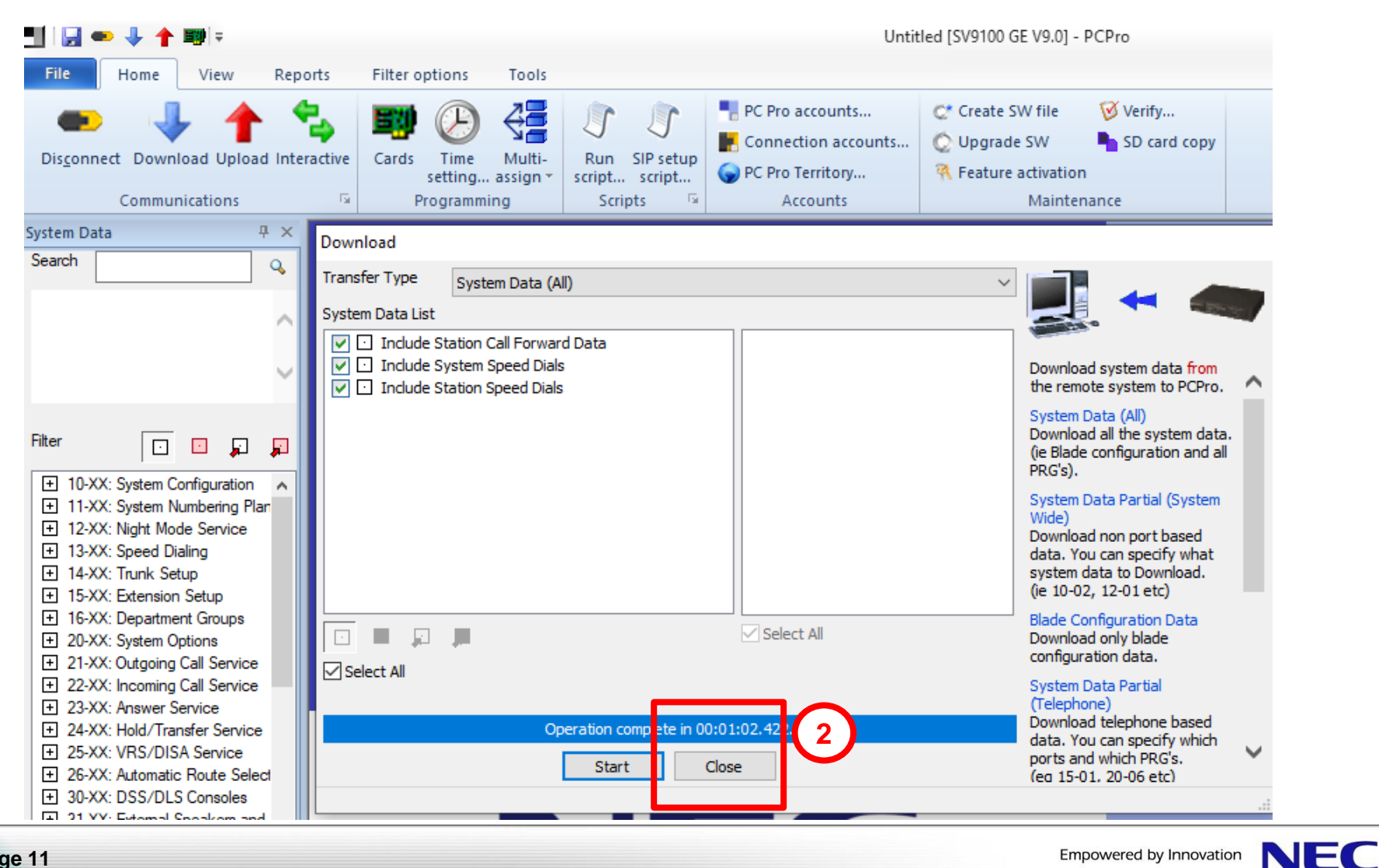

Disconnect

NEC Empowered by Innovation

#### 1.กดปุ่ม Disconnect

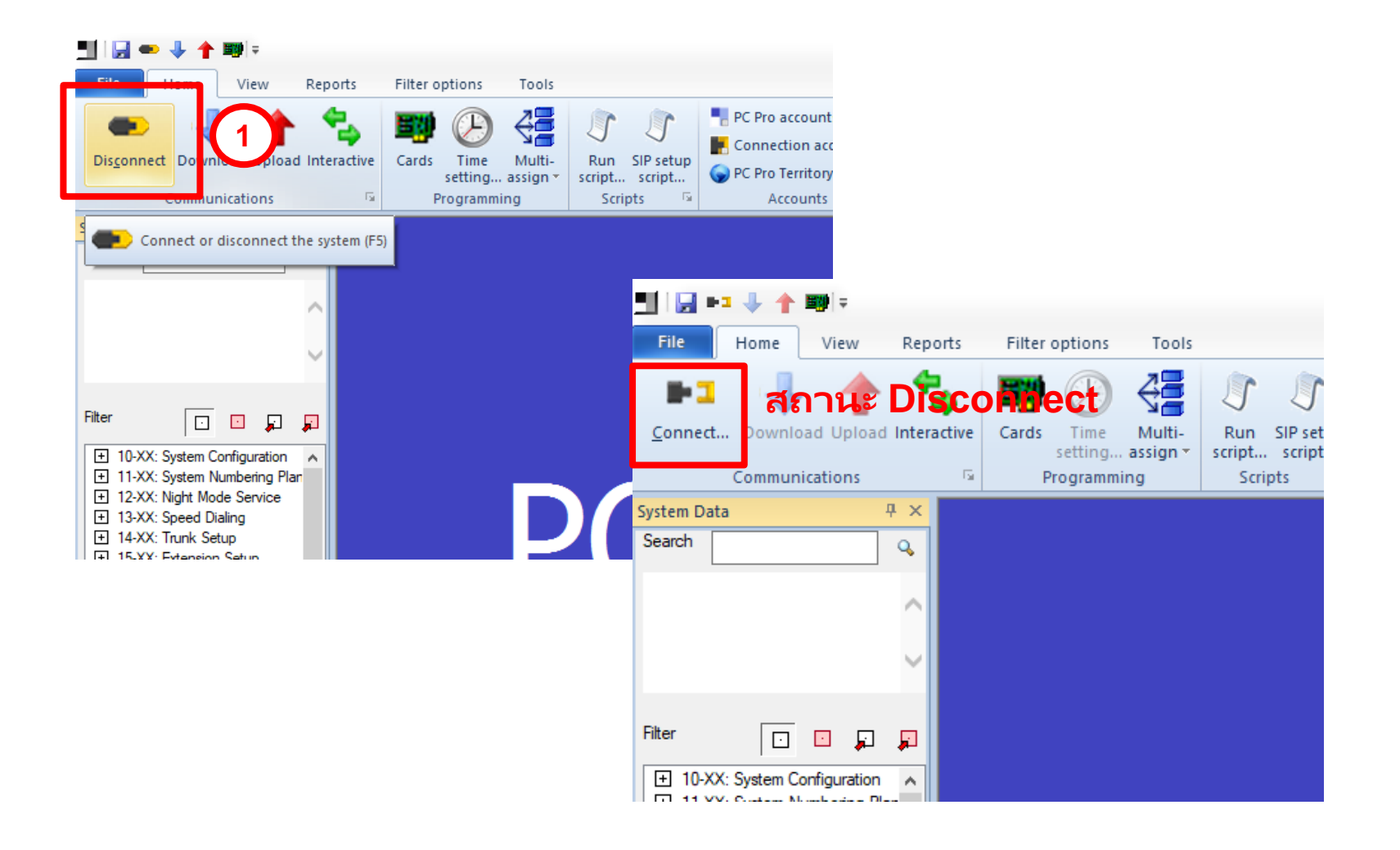

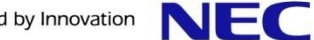

#### System Clock

Empowered by Innovation

#### 1.กดปุ่ม Time Setting 2.ตั้งวัน เวลา ปี จาก System Time Setting แล้วกด OK.

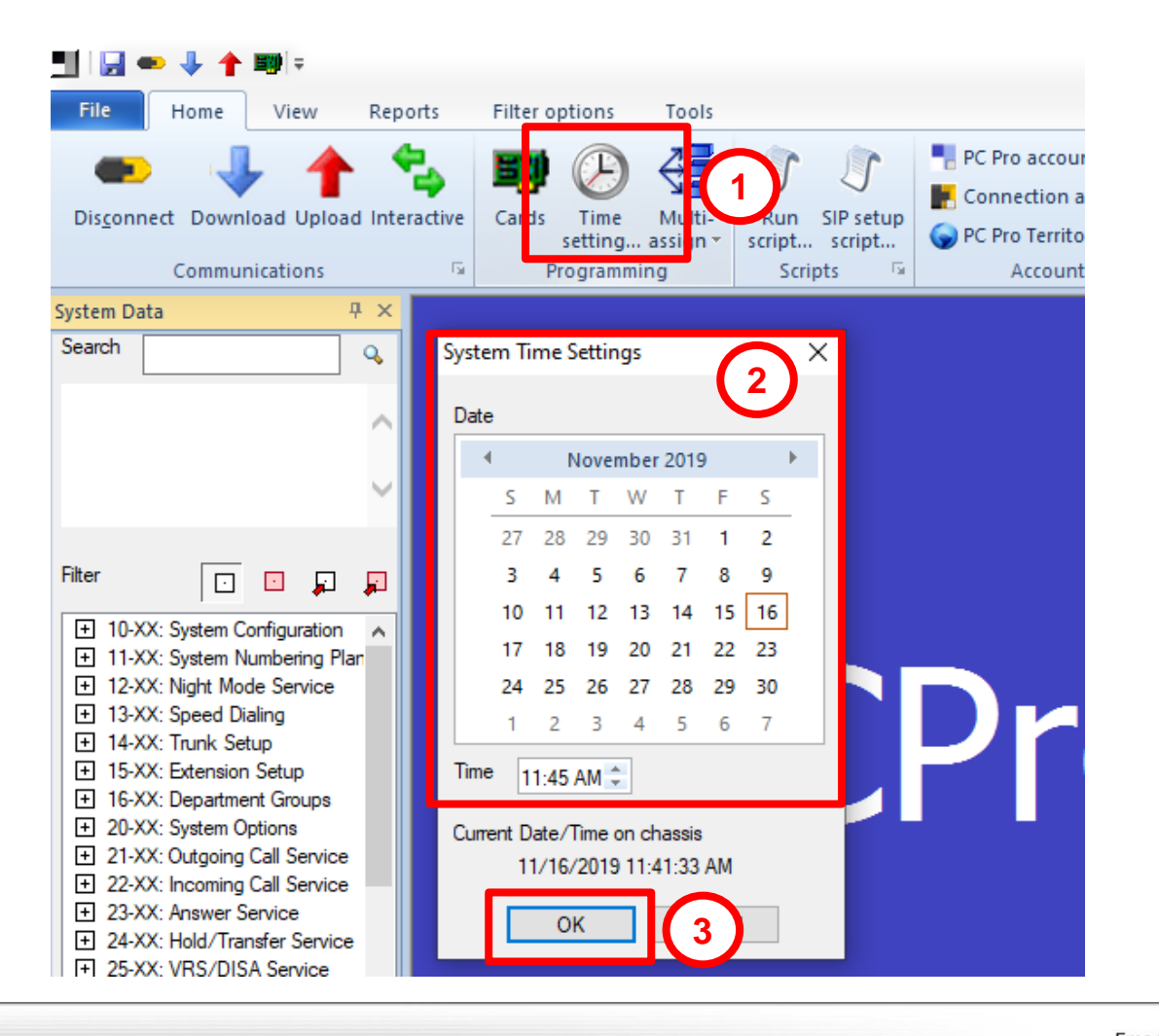

### **Station Assign**

#### 1.กดเลือกเมนู system Data 2.กดเลือก โปรแกรม 11-02 Extension Numbering

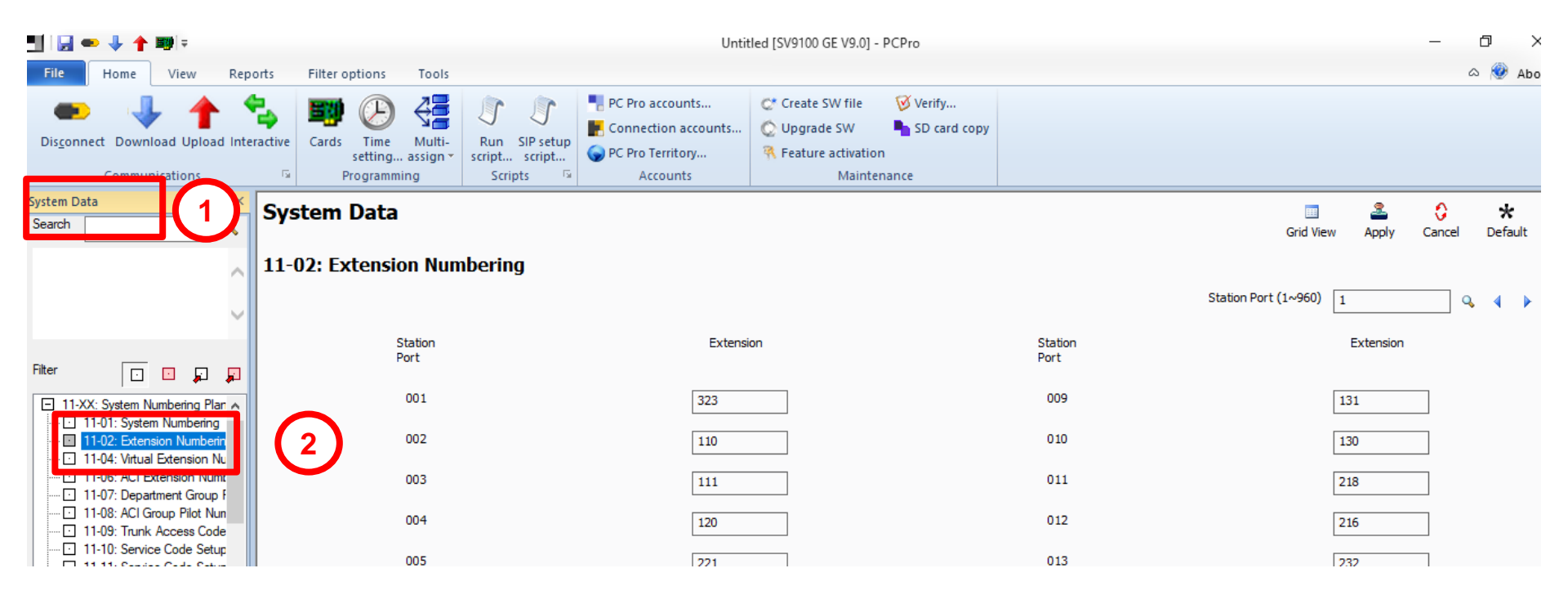

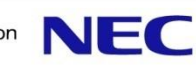

## **Station Assign**

# 3.กดพอร์ท การ์ดที่ต้องการ 4.เลือกเบอร์ที่ต้องการ เมื่อตั้งเบอร์เรียบร้อยให้กด Apply.

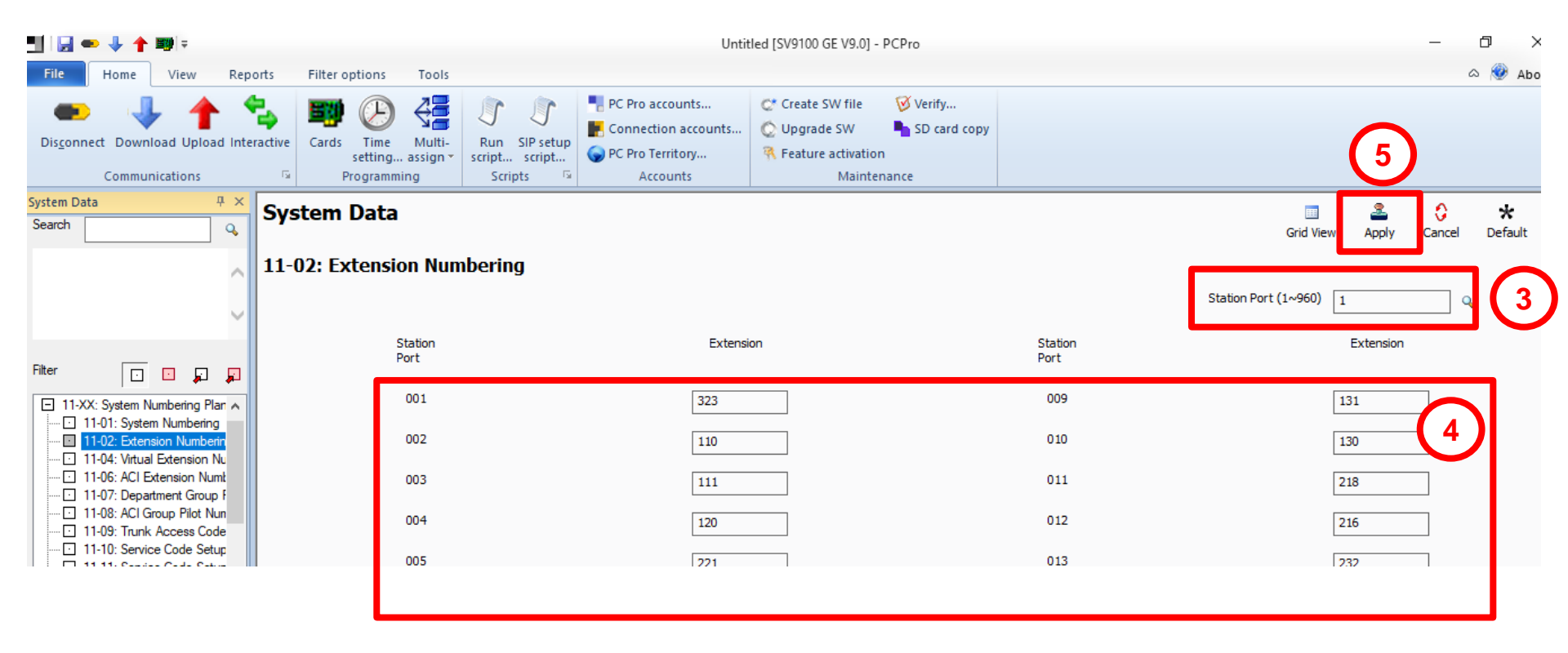

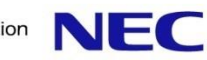

#### ้ข้อควรรู้ก่อนโปรแกรม 1.หมายเลข IP Phone นั้น จะใช้พอร์ทที่ไม่มีการ์ดจริง

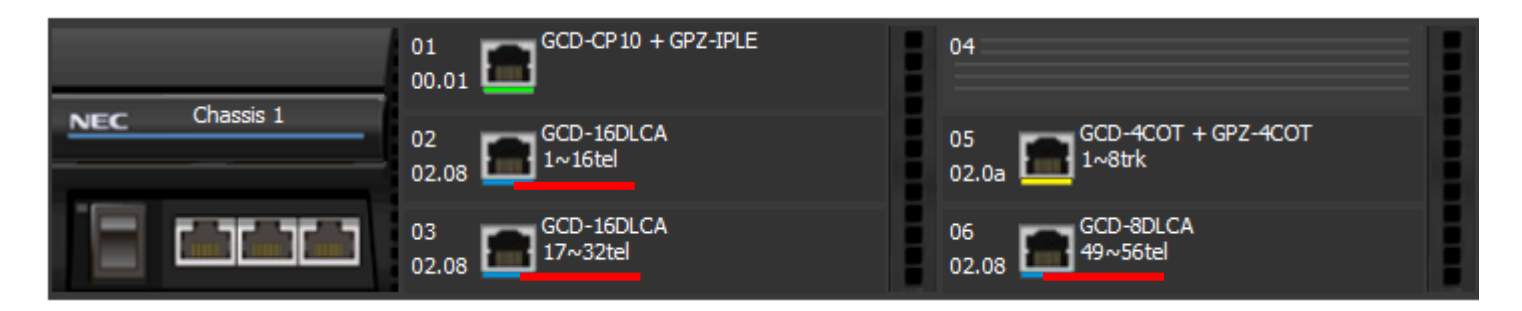

ที่ชีดเส้นใต้คือพอร์ที่มีการ์ดจริง NEC SV9100 นั้นมีพอร์ท 1-896 พอร์ท ฉนั้นพอร์ที่ใช้สำหรับ IP Phone ได้คือ พอร์ท 57-896

#### TIP. Check หน้าการ์ดด้วยการ กดดูตรงเมนู Card

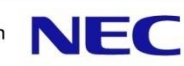

#### 

# 1.โปรแกรม 11-02 กำหนดเบอร์ตรงพอร์ทที่ต้องการ 2.เรียบร้อยให้กด Apply.

| Dis <u>c</u> onnect Download Upload Interac<br>Communications                                                         | ttive Cards Time Multi-<br>setting assign Script Script<br>Programming Script. | PC Pro accounts       Create SW file       Verify         Connection accounts       Q Upgrade SW       SD card cop         PC Pro Territory       Reature activation       Maintenance | 9y              | 2                         |
|----------------------------------------------------------------------------------------------------|--------------------------------------------------------------------------------|----------------------------------------------------------------------------------------------------|-----------------|---------------------------|
| System Data # ×                                                                                                    | System Data                                                                    |                                                                                                    |                 | Grid Viev Apply Cancel    |
| Filter D D D                                                                                                    | Station<br>Port                                                                | Extension                                                                                                    | Station<br>Port | Station Port (1~960) 57 Q |
| □ 11-XX: System Numbering Plan ▲<br>□ 11-01: System Numbering                                                         | 057                                                                            |                                                                                                    | 065             | 386                       |
| 11-02: Extension Numberin     11-04: Virtual Extension Nu     11-06: ACI Extension Numt     11-06: ACI Extension Numt | 058                                                                            | 312                                                                                                    | 066             | 387                       |
| IIII/: Department Group F     III/08: ACI Group Pilot Nun                                                             |                                                                                |                                                                                                    | 2/2             |                           |

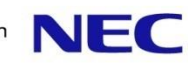

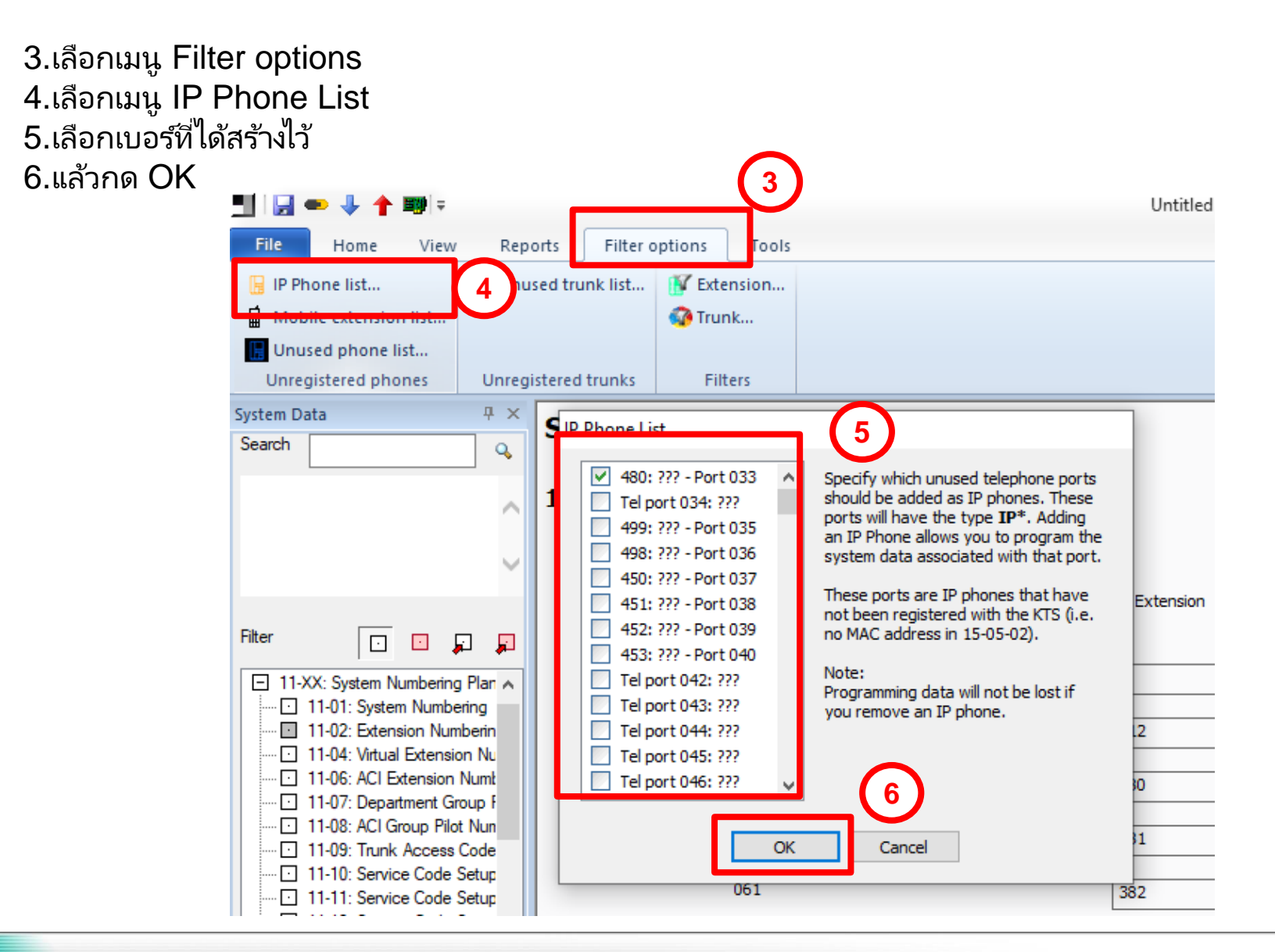

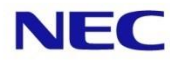

7.เลือกโปรแกรม 15-05
8.เลือกเบอร์ที่ต้องการ
9.กำหนดค่าให้เป็น Enable
10.กดปุ่ม Apply.

| System Data 7 ×<br>Search 9                                                                           | System Data                                                    |                | ⊡ 🎴 🗘 ★<br>Grid View Apply Cancel Defau      |
|----------------------------------------------------------------------------------------------------|----------------------------------------------------------------|----------------|----------------------------------------------|
| ^                                                                                                    | 15-05: IP Phone Basic Setup                                    | 7              | 8 Extension 568 TP - 197 168 4 54 - Part 723 |
| ×                                                                                                    | 01 - Terminal Type                                             | SIP 🗸          |                                              |
| Filter                                                                                                | 02 - Terminal MAC Address                                      | 00-00-00-00-00 |                                              |
| ···· 15-01: Extension Basic Set<br>···· 15-02: Multi-Line Telephon<br>···· 15-03: Single Line Telepho | 04 - Nickname                                                  |                |                                              |
|                                                                                                    | 09 - Call Procedure Port                                       | 5060           | ขั้นตอนต่อจากนี้คือการ                       |
|                                                                                                    | 11 - DT800/DT700 C/CTR Port                                    | 0              | ลงทะเบียน IP Phone                           |
| ····· 15-11: Virtual Extension De<br>····· 15-12: Conversation Recor<br>····· 15-13: Loop Keys        | 15 - Codec Type                                                | Type 1 V       | เครื่องโทรศัพท์                              |
|                                                                                                    | 16 - Authentication Password<br>18 - IP duplication allow mode | Enable Q       |                                              |
| ⊡ 15-18: Virtual Extension Ke                                                                         |                                                                |                |                                              |

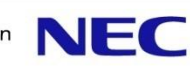

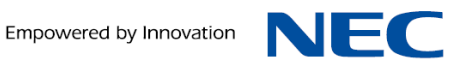

#### ข้อควรคู้ก่อนการโปรแกรมระบบ

ระดับการโทรนั้นสามารถแบ่งได้ทั้งหมดระดับดังนี้ ระดับ 1 ต่างประเทศ ระดับ 2 ต่างจังหวัด ระดับ 3 มือถือ ระดับ 4 พื้นที่ ระดับ 5 ฉุกเฉิน 191.199.1669 ระดับ 6 ภายในบริษัท

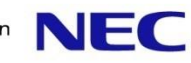

### **Toll Restriction Class**

1.โปรแกรม 21-04
 2.เลือกเบอร์ที่ต้องการตั้งค่า
 3.ป้อนค่าที่ต้องการตั้ง
 4.กดปุ่ม Apply.

| System Data 7 ×<br>Search 4                                                                                                    | System           | Data                |                 |        |        |            |                       | III<br>Grid Vie         | Apply Can               | cel Default Copy   |
|----------------------------------------------------------------------------------------------------|------------------|---------------------|-----------------|--------|--------|------------|-----------------------|-------------------------|-------------------------|--------------------|
| 4                                                                                                    | 21-04: To        | oll Restriction Cla | ss for Extensio | ons 1  |        | Night Mode | ICM Extension 323: ML | .T - FRONT A - Port 001 | 1 - Chassis 1 - Slot 02 | (2) × 2)           |
| Filter                                                                                                    | ICM<br>Extension | Mode 1              | Mode 2          | Mode 3 | Mode 4 | Mode 5     | Mode 6                | Mode 7                  | Mode 8                  | Power Failure Mode |
| <ul> <li>21-XX: Outgoing Call Service<br/>21-01: Outgoing Calls Syste         <ul> <li>21-02: Trunk Group Routin</li> </ul> </li> </ul> | 323              | 2                   | 2               | 2      | 2 3    | 2          | 2                     | 2                       | 2                       | 2                  |
| 21-03: Trunk Group Routin                                                                                                    | 110              | 2                   | 2               | 2      | 2      | 2          | 2                     | 2                       | 2                       | 2                  |
| 21-05: Ioll Restriction Clas     21-06-01: Toll Restriction -     21-06-02: Toll Restriction -                                          | 111              | 2                   | 2               | 2      | 2      | 2          | 2                     | 2                       | 2                       | 2                  |
| 21-06-03: Toll Restriction -                                                                                                    | 120              | 2                   | 2               | 2      | 2      | 2          | 2                     | 2                       | 2                       | 2                  |
| 21-06-05: Toll Restriction -                                                                                                    | 221              |                     |                 |        |        |            |                       |                         |                         |                    |

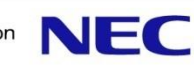

## Call Pickup Group

1.โปรแกรม 23-02
 2.เลือกเบอร์ที่ต้องการตั้งค่า
 3.ป้อนค่าที่ต้องการตั้ง
 4.กดปุ่ม Apply.

| System Data $\Psi 	imes$ Search Q                                                    | Sy | stem Data               |                      |                   |                  | Grid View Apply                               | 🛟 🔆 🗎<br>Cancel Default Copy |
|--------------------------------------------------------------------------------------|----|-------------------------|----------------------|-------------------|------------------|-----------------------------------------------|------------------------------|
| <u>`</u>                                                                             | 23 | -02: Call Pickup Groups |                      |                   | ICM Extension    | 323: MLT - FRONT A - Port 001 - Chassis 1 - 1 | Slot 02 (2) V                |
| Filter 🔽 🗖 🗖 🗖                                                                       |    | ICM<br>Extension        | Call Pickup<br>Group | Priority<br>Order | ICM<br>Extension | Call Pickup<br>Group                          | Priority<br>Order            |
| 21-XX: Outgoing Call Service                                                         |    | 323                     | 2                    |                   | 131              | 3                                             | 9                            |
| 22-XX: Incoming Call Service     23-XX: Answer Service     23-2X: Call Pickup Groups |    | 110                     | 3                    | 2                 | 130              | 3                                             | 10                           |
| 23-03: Ringing Line Prefere     23-04: Ringing Line Prefere                          |    | 111                     | 3                    | 3                 | 218              | 5                                             | 11                           |
| 24-XX: Hold/Transfer Service     25-XX: VRS/DISA Service                             |    | 120                     | 2                    | 4                 | 216              | 5                                             | 12                           |
| 26-XX: Automatic Route Select     30-XX: DSS/DLS Consoles                            |    | 221                     | 2                    | 5                 | 232              | 5                                             | 13                           |

## กำหนดค่าเบอร์ที่ต้องการให้อยู่กลุ่มเดียวกัน

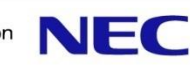

### **Direct Inward Dialing.(normal)**

1.โปรแกรม 22-02
 2.เลือกสายนอกที่ต้องการตั้งค่า
 3.ป้อนค่าเป็น Normal
 4.กดปุ่ม Apply.

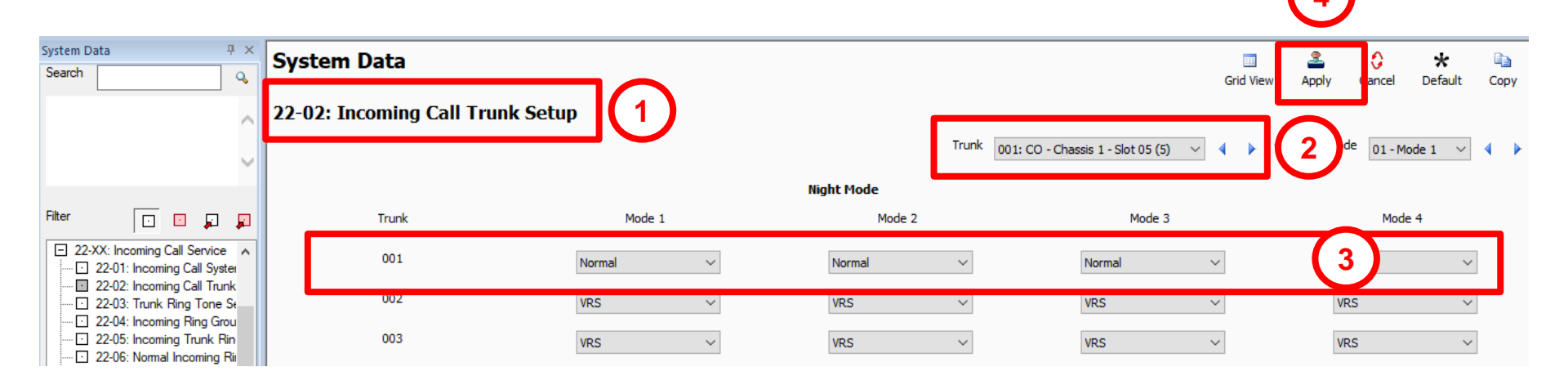

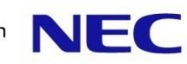

### **Direct Inward Dialing.(normal)**

8

5.โปรแกรม 22-05
6.เลือกสายนอกที่ต้องการตั้งค่า
7.ป้อนค่า กลุ่มที่ต้องการให้ดัง อ้างอิง 22-04
8.กดปุ่ม Apply.

|                                                                                     | _ |              |                    |               |        |            |        |           |                             |        |
|-------------------------------------------------------------------------------------|---|--------------|--------------------|---------------|--------|------------|--------|-----------|-----------------------------|--------|
| System Data 7 ×<br>Search Q                                                         | S | System Da    | ita                |               |        |            |        | Crid 1    |                             | 🗶 🗈    |
|                                                                                     | 2 | 22-05: Incor | ning Trunk Ring Gr | oup Assignmen | t 5    | Night Mode |        | Trunk 00: | L: CO - Chassis 1 - Slot 05 |        |
| Filter                                                                              |   | Trunk        | Mode 1             | Mode 2        | Mode 3 | Mode 4     | Mode 5 | Mode 6    | Mode 7                      | Mode 8 |
| 22-XX: Incoming Call Service     22-01: Incoming Call System     22-01: Call System |   | 001          | 1                  | 1             | 1      | 1          | 1      | 1         | 1                           | 1      |
| 22-02: Incoming Call Trunk                                                          |   | 002          | 1                  | 1             | 1      | 1          | 1      | 1         | 1                           | 1      |
| 22-05: Incoming Trunk Rin     22-06: Normal Incoming Rin                            |   | 003          | 1                  | 1             | 1      | 1          | 1      | 1         | 1                           | 1      |
| 22-07: DIL Assignment                                                               |   | 004          | 1                  | 1             | 1      | 1          | 1      | 1         | 1                           | 1      |

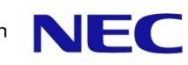

#### **Direct Inward Dialing.(normal)**

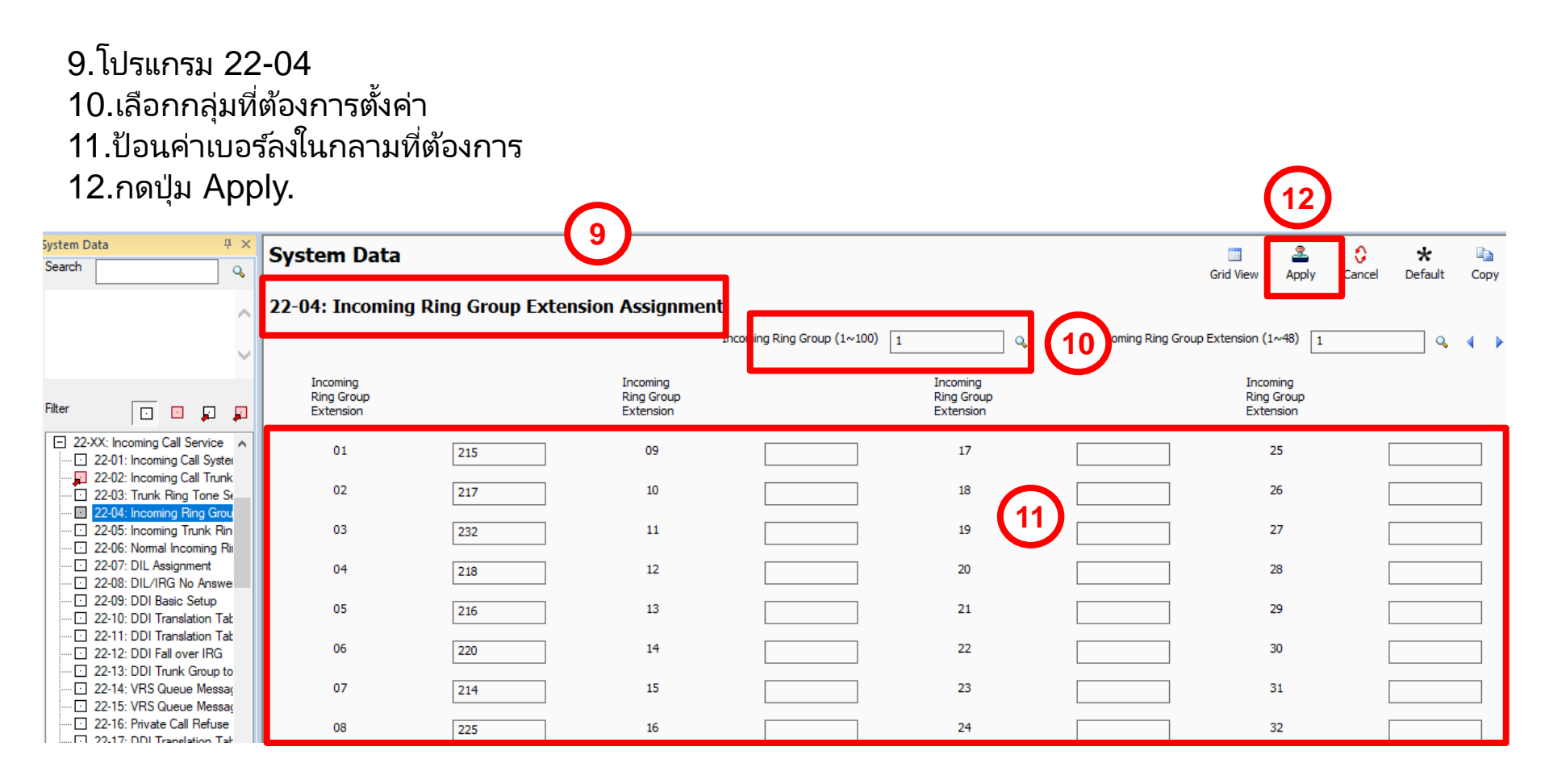

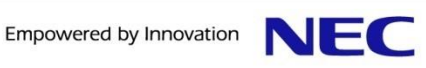

#### Trunk Make Busy.

Empowered by Innovation

1.โปรแกรม 14-01-07
 2.เลือกสายนอกที่ต้องการตั้งค่า
 3.เอาเครื่องหมายถูกออก ตรงสายนอกที่ไม่ใช้งาน
 4.กดปุ่ม Apply.

| System Data 🛛 🕂 🗙                                                                                          | System Data                                            |                            |   |                                             |
|----------------------------------------------------------------------------------------------------|--------------------------------------------------------|----------------------------|---|---------------------------------------------|
| Search Q                                                                                                   | System Data                                            |                            |   | Grid View Apply Cancel Default              |
|                                                                                                    | 14-01: Trunk Basic Setup                               |                            | 2 | Trunk 001: CO - Chassis 1 - Slot 05 (5) 🗸 🖣 |
|                                                                                                    | 01 - Trunk Name                                        | Line 001                   |   |                                             |
| Filter 🔽 🖬 🗾                                                                                               |                                                        |                            |   |                                             |
| 12-XX: Night Mode Service     13-XX: Speed Dialing     14-XX: Trunk Setup                                  | 02 - Transmit Gain Level                               | -15.5dB 0.0dB (32) 12.5dB  |   |                                             |
| 14-01: Trunk Basic Setup     14-02: Analog Trunk Setup     14-04: Behind PBX Setup     14-05: Trunk Groups | 03 - Receive Gain Level                                | -15.5dB 0.0dB (32) 12.5dB  |   |                                             |
|                                                                                                    | 04 - Conference and Transfer Calls Transmit Gain Level | -15.5dB 0.0dB (32) 12.5dB  |   |                                             |
|                                                                                                    | 05 - Conference and Transfer Calls Receive Gain Level  | -15.5dB -8.0dB (16) 12.5dB |   |                                             |
| <ul> <li>14-15: ISDN Trunk Call For</li> <li>14-18: IP Trunk Data Setur</li> </ul>                         | 06 - SMDR Print-out                                    |                            |   |                                             |
| the Horizon Setup     the Horizon Setup     the Horizon Setup      v     v     v     v     v               | 07 - Outgoing Calls                                    |                            |   |                                             |
| Expand All Collapse All                                                                                    | 08 - Toll Restriction                                  |                            |   |                                             |

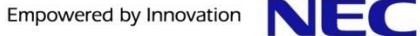

## Empowered by Innovation

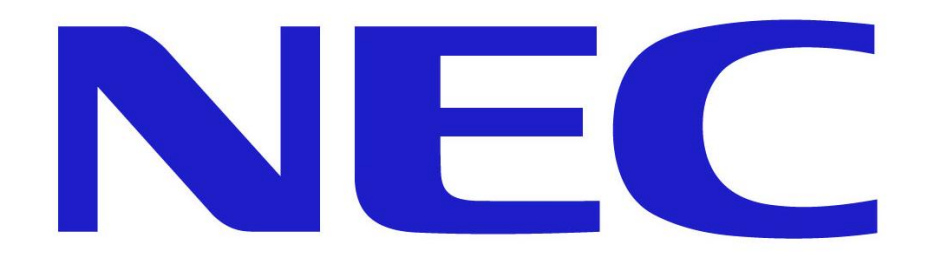

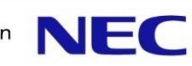